# 学内Wi-Fiを設定する ノートPC(mac)

# 学内にはWi-Fiが整備されており、3種類の電波がでています。 このうち、学生が利用可能なWi-Fiは「buwlan」です。

| SSID    | 学生利用可 | 用途           |
|---------|-------|--------------|
| buwlan  | 0     | 学生用          |
| bustaff | ×     | 教職員用         |
| eduroam | ×     | 学認参加機関所属ゲスト用 |

# 3 学内Wi-Fiを設定する(スマホ) ノートPC(mac)

macOSの場合は専用の「構成プロファイル」が必要になります。

構成プロファイルは、以下のURLをブラウザヘコピペしてください

→ https://www.beppu-u.ac.jp/media/buwlan.mobileconfig

| _ | "beppu-u.ac.jp" でのダウンロードを許可しますか?                            |
|---|-------------------------------------------------------------|
|   | Safari設定の "Webサイト" セクションで、ファイルをダウンロー<br>ドできる Webサイトを変更できます。 |
|   | キャンセル                                                       |

# 3 学内Wi-Fiを設定する(スマホ) ノートPC(mac)

### ホーム画面に戻り、「システム設定」 →「プライバシーとセキュリティ」→「プロファイル」

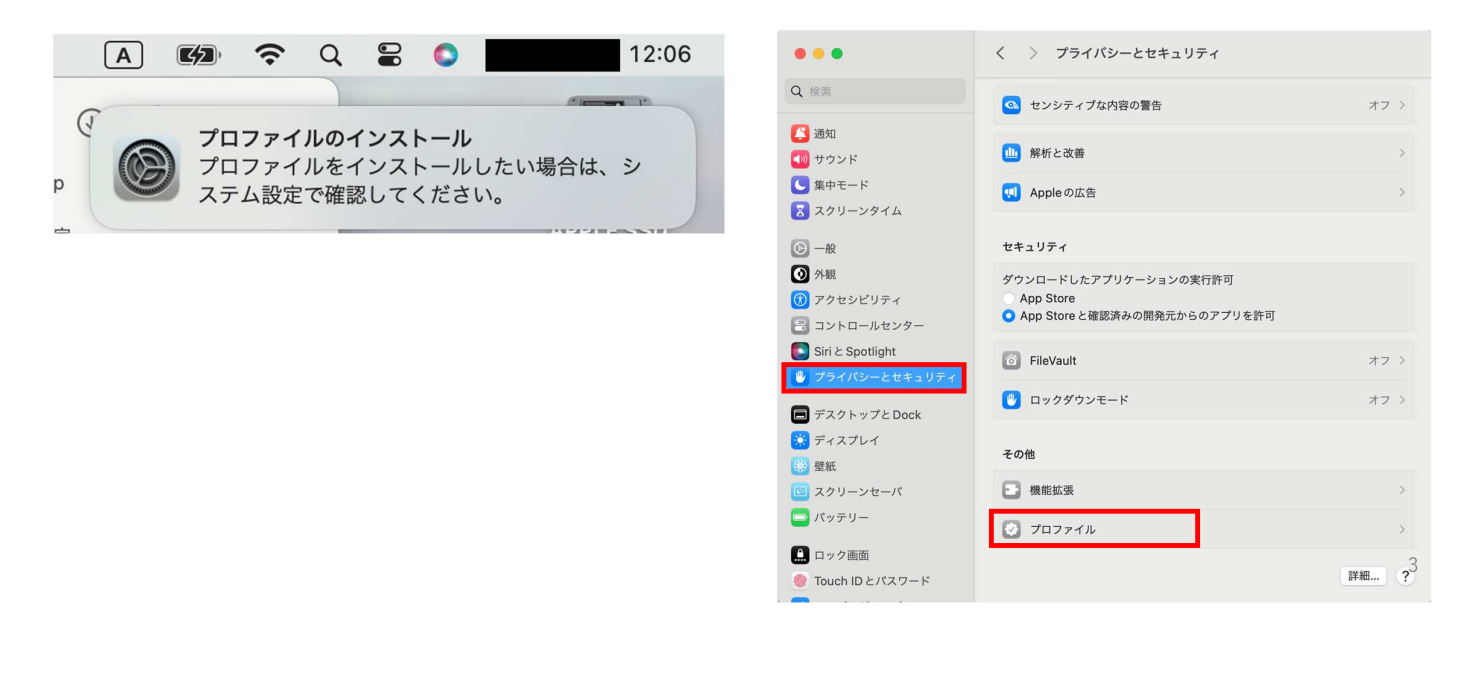

3 学内Wi-Fiを設定する(スマホ) ノートPC(mac)

#### 「buwlan」をダブルクリック

| •••                                                                                                    | く 〉 プロファイル            |
|----------------------------------------------------------------------------------------------------|-----------------------|
| Q 検索                                                                                                    | 動務先または学校のアカウント サインイン… |
| <ul> <li>通知</li> <li>サウンド</li> <li>集中モード</li> <li>スクリーンタイム</li> </ul>                                                                | ダウンロード済み              |
| <ul> <li>② 一般</li> <li>③ 外観</li> <li>③ アクセシビリティ</li> <li>③ コントロールセンター</li> <li>◎ Siriと Spotlight</li> <li>● プライバシーとセキュリティ</li> </ul> | ?                     |
| <ul> <li>デスクトップとDock</li> <li>ディスブレイ</li> <li>壁紙</li> <li>スクリーンセーパ</li> <li>パッテリー</li> <li>ロック画面</li> <li>Touch ID とパスワード</li> </ul> |                       |

### 「インストール」

| このプロファイ                    | イルをインストールしてもよろしいですか?                 |
|----------------------------|--------------------------------------|
| buwlan<br>Beppu University | / 未検証                                |
| 署名                         | fbda2382-b519-4582-bd69-2fb4a614c343 |
| 受信                         | 2024/03/18 12:06                     |
| 設定                         | com.apple.wifi.managed               |
| 詳細                         |                                      |
| Wi-Fiネットワーク (1)            |                                      |
| 説明                         | buwlan                               |
| ネットワーク                     | buwlan                               |
| 暗号化                        | WPA2エンタープライズ                         |
| EAPタイプ                     | EAP-TTLS                             |
| インストール                     | 無視キャンセル                              |

# 3 学内Wi-Fiを設定する(スマホ) ノートPC(mac)

| 「続ける」       | ユーザーアカウント通知書の「ユーザー名」を入力                                                                                                    |
|-------------|----------------------------------------------------------------------------------------------------|
| 「続ける」 「読ける」 | ユーザーアカウント通知書の「ユーザー名」を入力<br>→パスワードを入力<br>"buwlan" の設定を入力してください:<br>エンターブライズネットワーク "buwlan" の設定を入力してください:<br>ユーザ名: オブション<br>パスワード: オブション<br>WEAT PT (PER - NEC)<br>アクターン (PER - NEC)<br>NEC PT (PER - NEC)<br>「NEC PT (PER - NEC)<br>「NEC PT (PER - NEC)<br>「NEC PT (PER - NEC)<br>「コーザース の97554321(Broppuru.ac.jp) |
| キャンセル       | <b>初期J/Cスワード ayxj38py88!</b><br>好" (7数頁・研究セッチーP https://www.bespu-u.ac.jp/media/                                                                                                    |
|             | ※ 上記/スワードは初期パスワードです。新しいパスワードと多要素認証の<br>設定を実施してください<br>パンスタールの意味され、パージャンス (1985年、1985年、1985年、1985年、1985年、1985年、1985年、1985年、1985年、1985年、1985年、1985年、1985年、1985年、1985年、1                                                                                                    |

3 学内Wi-Fiを設定する(スマホ) ノートPC(mac)

| 「インストール」             | デバイスのユーザーパスワードを入力                |
|----------------------|----------------------------------|
| プロファイル "buwlan"      |                                  |
| 別府大学の学内 Wi-FIを設定します。 |                                  |
|                      | Profiles/MDM                     |
|                      | Profiles/MDM が変更を加えようと<br>しています。 |
|                      | 許可するにはパスワードを入力してください。            |
|                      | Owner                            |
| キャンセル インストール         | パスワード                            |
|                      | キャンセルOK                          |

6

|                                 |                 | _              | 「フーザータ」と「パスワ                          |
|---------------------------------|-----------------|----------------|---------------------------------------|
| •••                             | < > Wi-Fi       |                |                                       |
| Q 検索                            | 🛜 Wi-Fi         |                |                                       |
| <b>サインイン</b><br>Apple ID でサインイン |                 | Ê 중 I¥#8       |                                       |
| 📚 Wi-Fi                         |                 |                | · · · · · · · · · · · · · · · · · · · |
| 8 Bluetooth                     | 接続したことのあるネットワーク |                |                                       |
| 🛞 ネットワーク                        |                 | ê 중 ⊙          | ネットワーク "buwlan"                       |
| [5] 通知                          |                 |                | とパスワードを入力して                           |
| 🚺 サウンド                          |                 |                |                                       |
| 集中モード                           | buwlan          | ê 중 ⊡          | アカウント名:                               |
| 🔀 スクリーンタイム                      |                 |                | パスワード:                                |
| 〇 一般                            | はかのネットワーク       |                |                                       |
| 分親                              | bustaff         | 9 🗢            | ✓ この情報を記憶                             |
| 🚺 アクセシピリティ                      | eduroam         |                |                                       |
| 🔁 コントロールセンター                    | coordan         |                | キャンセル                                 |
| Siri と Spotlight                | ouj-oita-G      | ê <del>?</del> |                                       |
| ● プライバシーとセキュリティ                 | WiFi-houdai     | ê 奈            |                                       |
| 🗖 デスクトップとDock                   |                 | その他            |                                       |
| 🐹 ディスプレイ                        |                 |                |                                       |
| (R) 89 64                       |                 |                |                                       |
|                                 |                 |                |                                       |

「システム設定 | → 「Wi-Fi |

## 下記画面が表示された場合は、再度 フード」を入力

| <b>?</b>                               |
|----------------------------------------|
| ネットワーク "buwlan" の名前<br>とパスワードを入力してください |
| アカウント名:                                |
| パスワード:                                 |
| ✔ この情報を記憶                              |
| キャンセルOK                                |
|                                        |

下記の画面が出た場合、

「続ける」

7

3 学内Wi-Fiを設定する(スマホ) ノートPC(mac)

#### 以上で設定完了です。

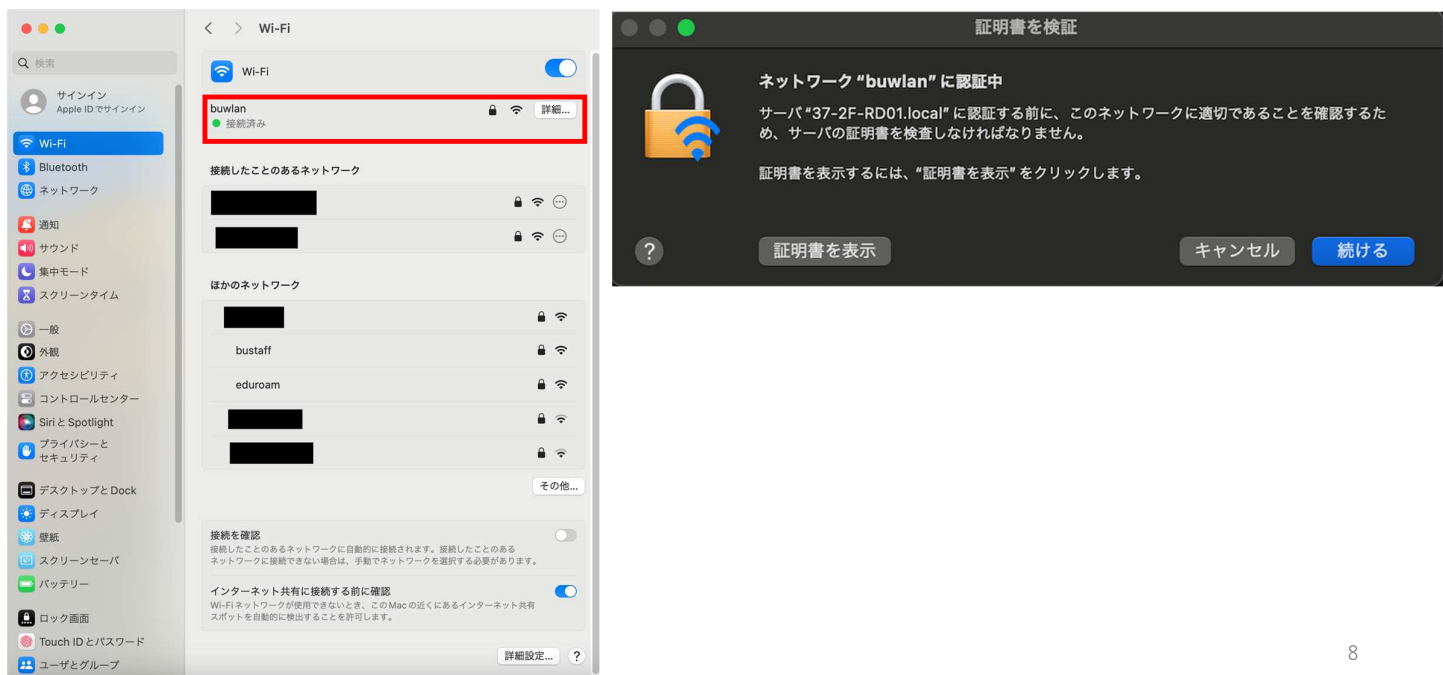